# Veiledning – administrasjon av ryddeaksjoner (for avfallsselskap)

## Bakgrunnsinformasjon

Sommeren 2024 ble Rydde flyttet til en ny plattform, fordi eieren av verktøyet (MARFO – Senter mot marin forsøpling) ble en del av Miljødirektoratet. Derfor ble administrasjonssiden på Rydde lagt ned. Nå må avfallsbrukere i stedet logge inn på **kart.renthav.no.** Oversikten og redigeringsmulighetene skal her være de samme som de var i Rydde sin administratorløsning.

Eksisterende brukere skal ha mottatt en epost om dette 02.07.2024 (sjekk eventuelt søppelpost). Avsender er Rent Hav / Miljødirektoratet. Innlogging med samme epostadresse som dere hadde i Rydde, men dere må trykke på «glemt passord» og opprette et nytt passord, for å aktivere brukeren.

<mark>Nye brukere</mark> går inn på **kart.renthav.no** og trykker på **«Be om tilgang»** nederst til venstre på siden. Dere skal da motta en e-post fra Miljødirektoratet for å kunne opprette bruker.

# Hvordan gå frem for å få oversikt og/eller endre på ryddeaksjoner

#### FINNE EN RYDDEAKSJON UTEN AKSJONSKODE

Steg 1: Logg inn

Steg 2: Trykk på «Tema» i listen på venstre side, og velg «Avfallsselskap».

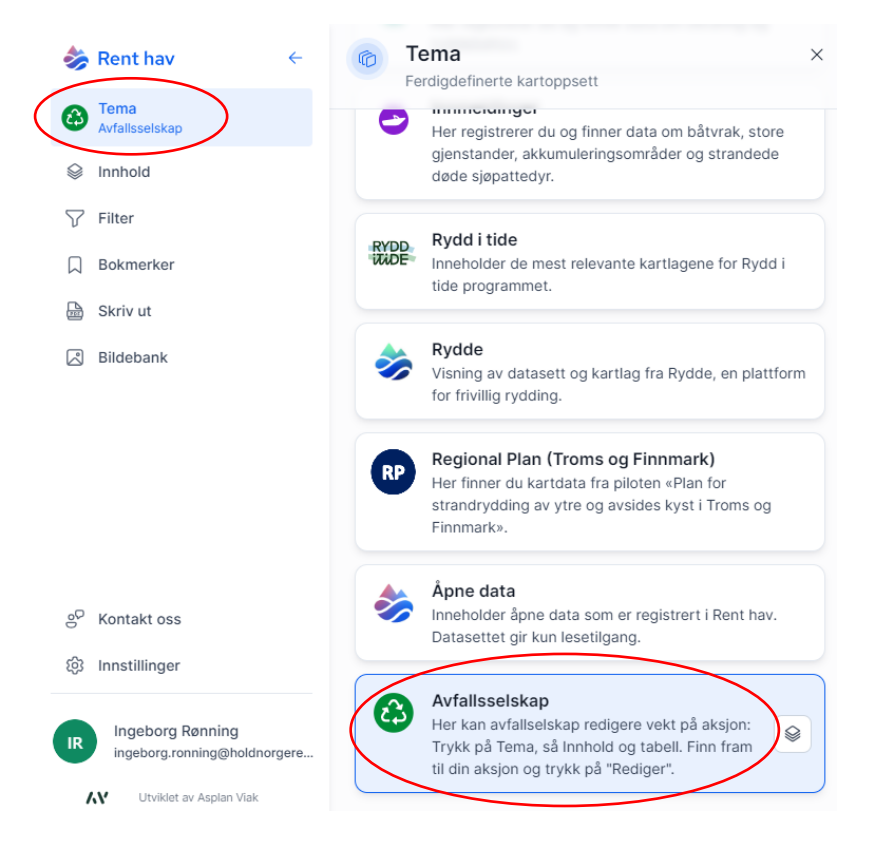

| \$       | Rent hav       | ← | Innhold Dine aktive kartlag og datasett | ×  |  |  |
|----------|----------------|---|-----------------------------------------|----|--|--|
| 63       | Avfallsselskap |   |                                         |    |  |  |
| (        | Innhold        |   | + Legg til innhold                      | ₩ø |  |  |
| $\nabla$ | Filter         |   | Avfallsselskap                          | ×  |  |  |
|          | Bokmerker      |   | Oppdater vekt i Ryddeaksjon             | :  |  |  |
| FEE      | Skriv ut       |   |                                         |    |  |  |
| Š        | Bildebank      |   |                                         |    |  |  |

Steg 3: Trykk på «Innhold», og deretter rutenettsymbolet (som vist under).

Du vil da få opp en liste over *alle ryddeaksjoner*. Denne listen ønsker du å **filtrere** til å kun vise ditt område, eventuelt også kun spesifikke tidsintervall dersom du ønsker det.

Steg 4: Trykk på «Filter», og deretter «Egenskapsfilter».

| 춣 Rent hav        | ← | Q Søk                    |                                 | Kart Tabell         |                                |                   |
|-------------------|---|--------------------------|---------------------------------|---------------------|--------------------------------|-------------------|
| Avfallsselskap    |   |                          | 0                               |                     | <u>م</u>                       | >                 |
| linnhold          |   |                          | •                               | <b>\$</b>           | ·                              |                   |
| √ Filter          |   |                          |                                 | 0~9                 |                                |                   |
| D Bokmerker       |   | Oppdater vekt i Ryddeaks | sjon for avfallsselskap $	imes$ |                     |                                | C ~               |
| 🗟 Skriv ut        |   | o Oppdater vekt          | i Ryddeaksjon for avfallsse     | elskap              | : Mer                          | ) Kolonner        |
| 🗷 Bildebank       |   | 35 732 objekter          |                                 |                     |                                |                   |
|                   |   | A Aksjons                | sna Dato oppdatert              | Kommune             | Fylke                          | Egenskapsfilter S |
|                   |   | de03 Leangb              | ukta 4.5.2016, 02:00:00         | Asker (opphørt)     | Viken (opphørt)                | () Områdefilter   |
|                   |   | ae16 Hukodd              | en 12.5.2016, 02:00:00          | Oslo                | Oslo                           | 8 Tilgangsfilter  |
|                   |   | 410b Frierstra           | anda 30.8.2016, 02:00:00        | Porsgrunn (opphørt) | Vestfold og Telemark (opphørt) |                   |
|                   |   | 007a Sølyst              | 20.9.2016, 02:00:00             | Stavanger           | Rogaland                       | 9 E 🖉             |
| ్రంగా Kontakt oss |   | 977f Kjerkvå             | gen 22.9.2016, 02:00:00         | Træna               | Nordland                       | 9 E 🖉             |
| 窃 Innstillinger   |   | e351 Hovedø              | ya 26.4.2017, 02:00:00          | Oslo                | Oslo                           | 9 E /             |

**Steg 5:** Trykk på **«Legg til egenskap»**. Du kan her velge egenskap, for eksempel **kommune** eller **tidspunkt**. Trykk deretter på **«Bruk filter»**.

| Kommune               | ~                | er en av        | Tysvær x<br>Kommune | X   V | Ŵ |
|-----------------------|------------------|-----------------|---------------------|-------|---|
| Dato opprettet        | ~                | etter eller den | 01.01.2024 00:00    |       | ŵ |
| 🕀 Legg til egenskap 🕤 | Nullstill filter |                 |                     |       |   |
| ) Legg til egenskap   | Nullstill filter |                 |                     |       |   |
|                       |                  |                 |                     |       |   |
|                       |                  |                 |                     |       |   |
|                       |                  |                 |                     |       |   |
|                       |                  |                 |                     |       |   |
|                       |                  |                 |                     |       |   |
|                       |                  |                 |                     |       |   |

Du vil da få opp en ny liste med ryddeaksjoner, som kun er de som matcher dine søkekrav (filteret). Her er det for eksempel lagt inn et søk om ryddeaksjoner i Tysvær kommune som er opprettet fra og med 1. januar 2024.

## FINNE EN RYDDEAKSJON MED AKSJONSKODE

Steg 1: Logg inn.

Steg 2: Trykk på «Tema» i listen på venstre side, og velg «Avfallsselskap».

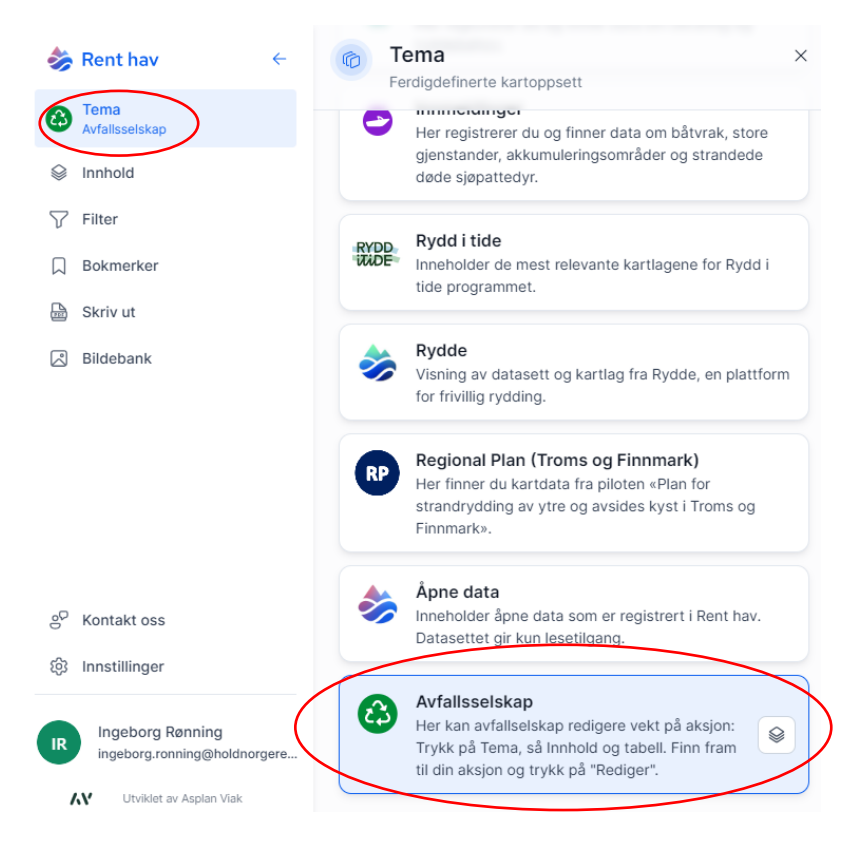

Steg 3: Skriv inn aksjonskoden i søkefeltet oppe til venstre på siden.

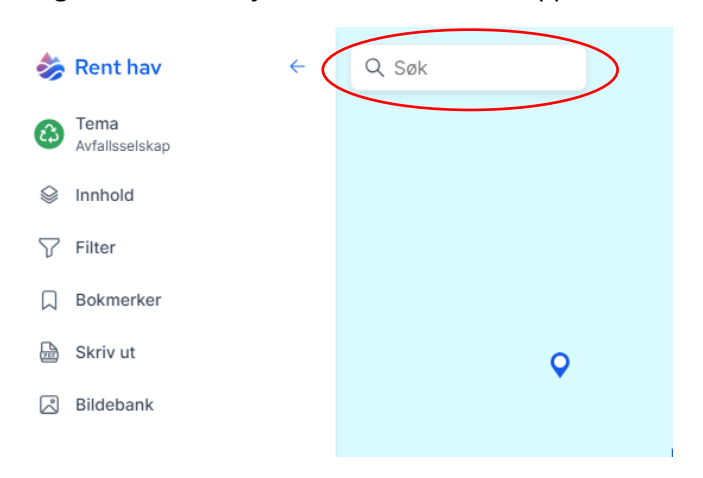

#### ENDRE VEKTEN PÅ INNSAMLET AVFALL FRA EN RYDDEAKSJON

Steg 1: Finn ryddeaksjonen du skal endre ved å følge én av fremgangsmåtene over.

Steg 2: Trykk på pennen til høyre for den ryddeaksjonen du er interessert i.

| Opp                                                                     | Oppdater vekt i Ryddeaksjon for avfallsselskap $	imes$ |                 |                                                                                                    |          |        |       |   | 5       | $\sim$ |  |
|-------------------------------------------------------------------------|--------------------------------------------------------|-----------------|----------------------------------------------------------------------------------------------------|----------|--------|-------|---|---------|--------|--|
| Oppdater vekt i Ryddeaksjon for avfallsselskap<br>23 av 35 732 objekter |                                                        |                 | Kommune er Tysvær       Dato opprettet etter eller den<br>2023-12-31T23:00:00.000Z     Image: Mer     Image: Mer |          |        |       |   | Filtrer |        |  |
|                                                                         | A                                                      | Aksjonsnavn     | Dato oppda                                                                                                    | atert    | К      | Fylke |   | O       | Sta    |  |
|                                                                         | d07e                                                   | Rydde Skjenet   | 4.1.2024, 08                                                                                                    | 8:22:12  | Tysvær | Roga  | € | ₽(      | Ø      |  |
|                                                                         | 03ee                                                   | Rydde Leirvågen | 22.2.2024,                                                                                                    | 09:11:12 | Tysvær | Roga  | € |         | 0      |  |
|                                                                         | 4aef                                                   | Rydde Surnevik  | 6.3.2024, 0                                                                                                    | 8:26:54  | Tysvær | Roga  | € |         | 0      |  |
|                                                                         |                                                        |                 |                                                                                                    |          |        |       | _ |         |        |  |

**Steg 3:** Bla ned på siden til du finner **«Mengde i kg»**. Her kan du endre vekten på det innsamlede avfallet. Husk å lagre.

|                                   |                       | 0                |
|-----------------------------------|-----------------------|------------------|
| Oppdater vekt i Ryddeaksjon for a | rfallsselskap         | 🗙 Avbryt 🖺 Lagre |
| Antall minutter ryddet            |                       |                  |
| Antall søppelsekker               | 5                     |                  |
| Antall handleposer                | 0                     |                  |
| Mengde i kg                       | 50,00                 |                  |
|                                   | Hansker utleveres (i) |                  |
|                                   | Sekker utleveres (j)  |                  |
| Kommune (j)                       | Tysvær                |                  |
| Fylke                             | Rogaland              |                  |

**TIPS**! Det kan være lurt å lagre filtreringen i et **bokmerke**, slik at du ikke trenger å gå gjennom denne prosessen hver gang du logger inn. Dette gjør du ved å trykke på **«Legg til bokmerke»** i listen på venstre side.

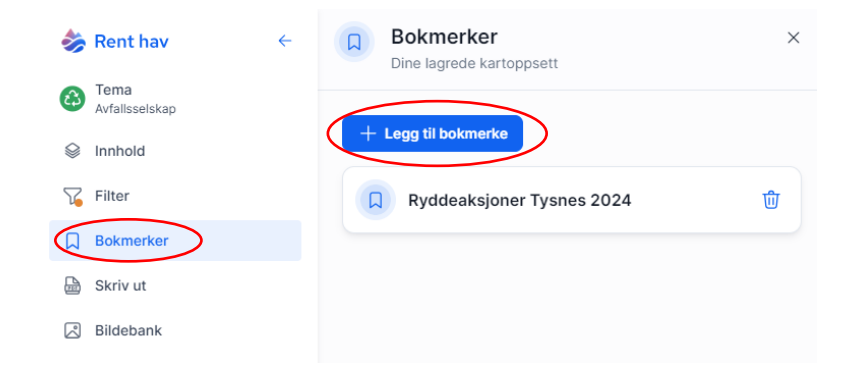

# LASTE NED OVERSIKT OVER AKSJONER

Steg 1: Følg steg 1 – steg 5 under "FINNE EN RYDDEAKSJON UTEN AKSJONSKODE"

**Steg 2:** Trykk på **"Last ned".** Du får da mulighet til å laste ned oversikten i ulike format og med de egenskapene du ønsker.

| Oppdater vekt i Ryddeaksjon for avfallsselskap × |                                                                                                |              |                     |                     |                                |   |             |                         | C) ~  |   |
|--------------------------------------------------|------------------------------------------------------------------------------------------------|--------------|---------------------|---------------------|--------------------------------|---|-------------|-------------------------|-------|---|
| •                                                | Oppdater vekt i Ryddeaksjon for avfallsselskap<br>36 068 objekter 🕲 Velg i kart 🕅 Kolonner 🖓 F |              |                     |                     |                                |   |             |                         | ltrer |   |
|                                                  | A                                                                                              | Aksjonsna    | Dato oppdatert      | Kommune             | Fylke                          | O | Start       | Slut                    | t     | м |
|                                                  | de03                                                                                           | Leangbukta   | 4.5.2016, 02:00:00  | Asker (opphørt)     | Viken (opphørt)                | - | 3.5.2016    | $\overline{\bigcirc}$   | 0-1   | 0 |
|                                                  | ae16                                                                                           | Hukodden     | 12.5.2016, 02:00:00 | Oslo                | Oslo                           | - | 11.5.2016   | $\overline{\mathbf{O}}$ | 0-1   | 0 |
|                                                  | 410b                                                                                           | Frierstranda | 30.8.2016, 02:00:00 | Porsgrunn (opphørt) | Vestfold og Telemark (opphørt) | - | 5.9.2016    | •                       | 0-    | Ø |
| 20                                               | ✓ per si                                                                                       | de           |                     |                     |                                | К | < Side 1 av | v 1804                  | >     | Ж |